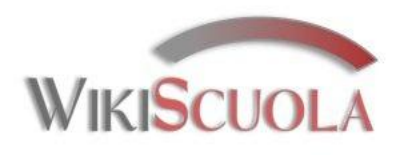

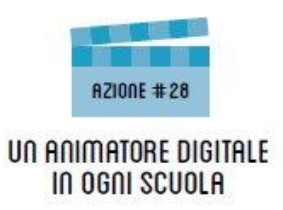

## Le Apps di Google a scuola

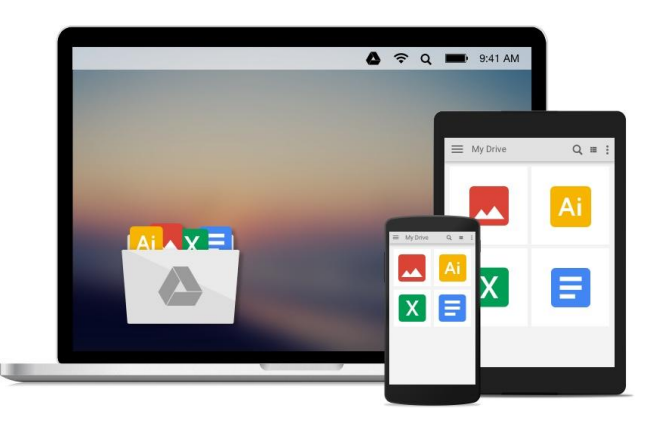

#### 2. Creare l'account su Google

Guide sintetiche "Passo passo" su Google Apps a cura di Paolo Quadrino e della prof.ssa Monica Arrighi

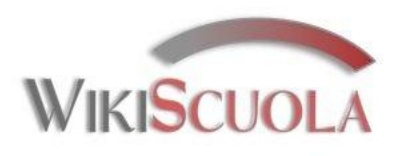

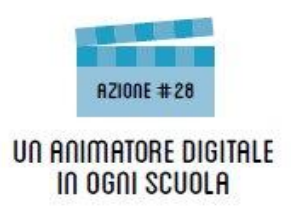

Google offre gratuitamente diversi strumenti disponibili online per creare, archiviare e condividere files e lavori.

Con un unico "Account" si può accedere a servizi molto utili nella scuola e per la didattica:

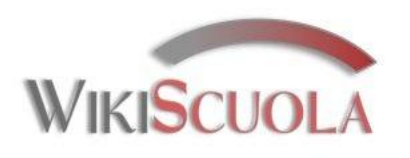

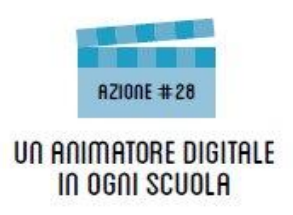

con una "suite" di applicazioni per creare, archiviare e condividere

- ✓ Foglio di calcolo
- ✓ Presentazioni
- ✓ Documenti testuali
- ✓ Moduli per questionari e sondaggi
- ✓ Mappe interattive

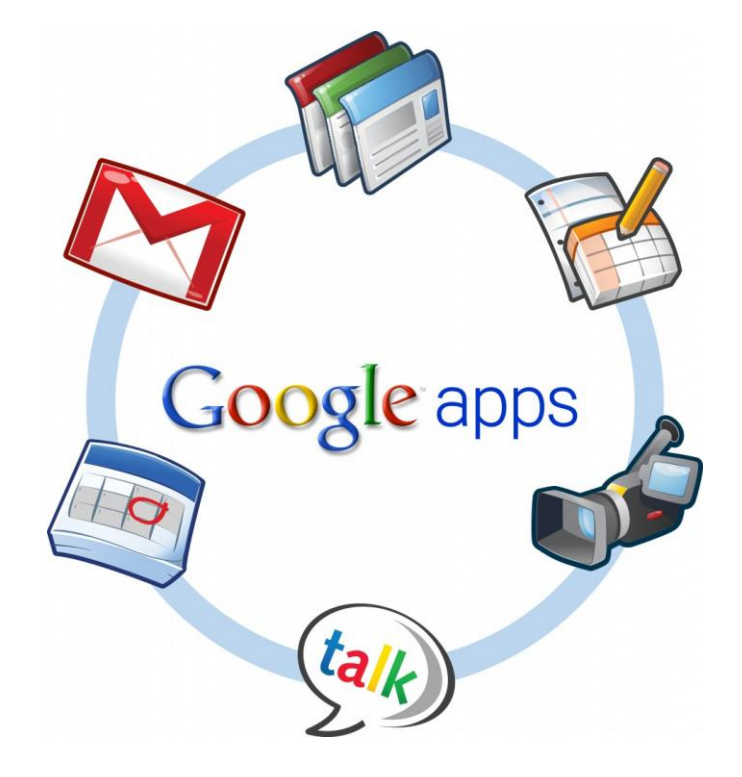

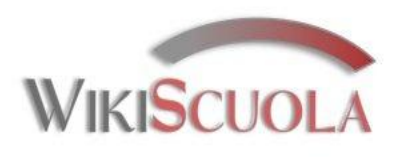

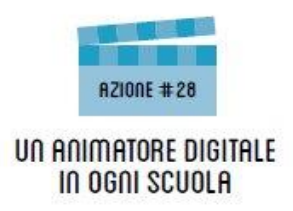

Con un unico "account" è possibile utilizzare diverse applicazioni disponibili **su cloud** per

- Iavori
- ricerche
- canale video su YouTube
- sondaggi
- ➤ test
- ➢ grafici
- ≻...

anche e soprattutto per fini didattici.

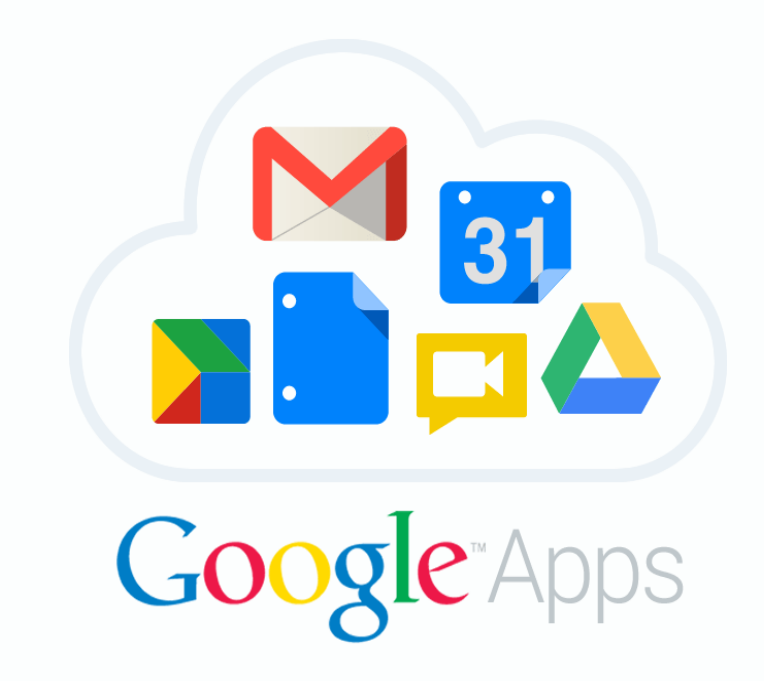

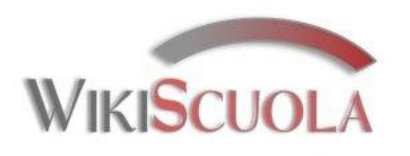

G Google

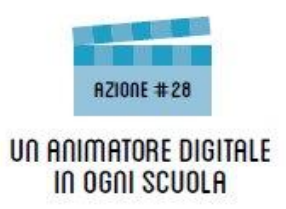

# Perché Google Apps

I principali strumenti sono quelli che compaiono già dal sito ufficiale

#### www.google.it

nel menu in alto a destra cliccando sull'icona tipo tastiera

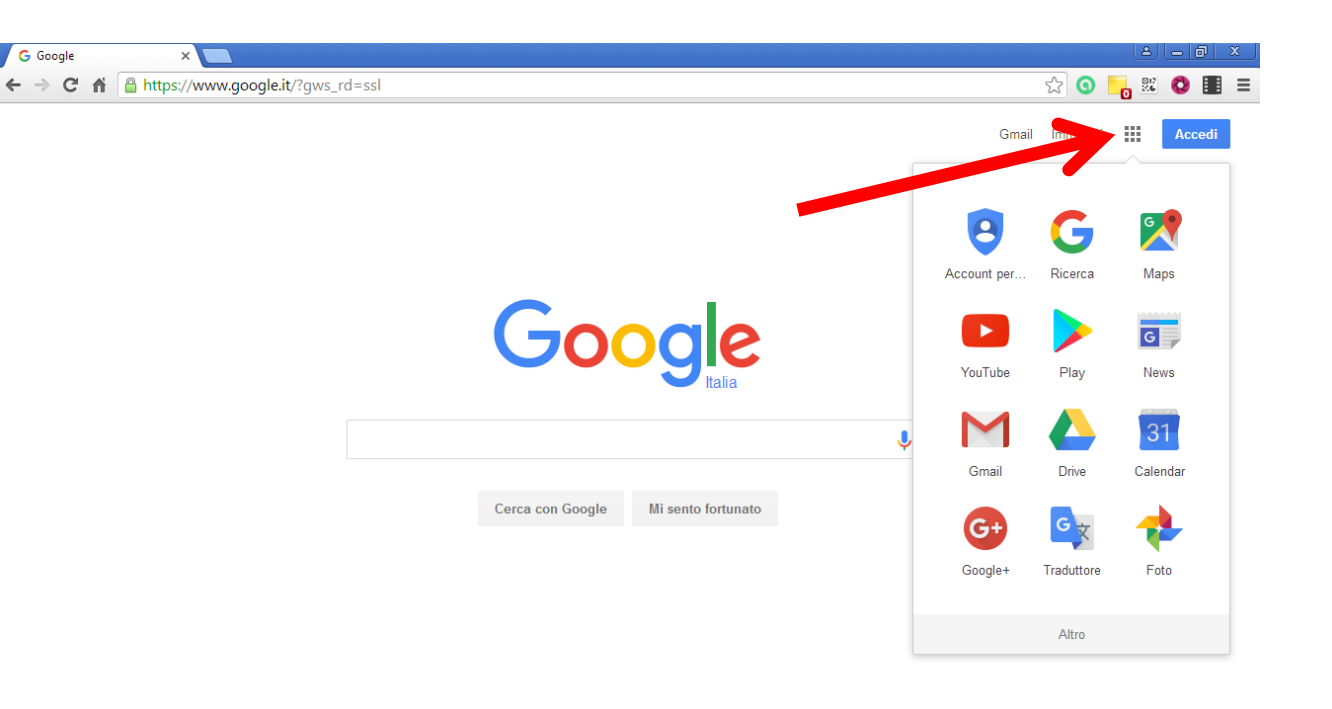

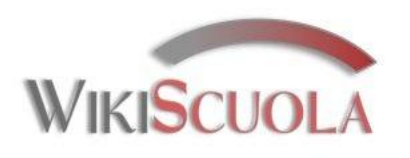

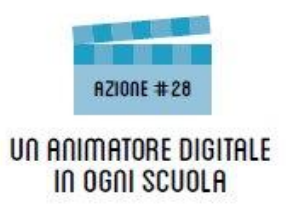

- Ricerca
- Maps
- YouTube
- Play
- News
- Gmail
- Drive
- Calendar
- Google+
- Traduttore
- Foto

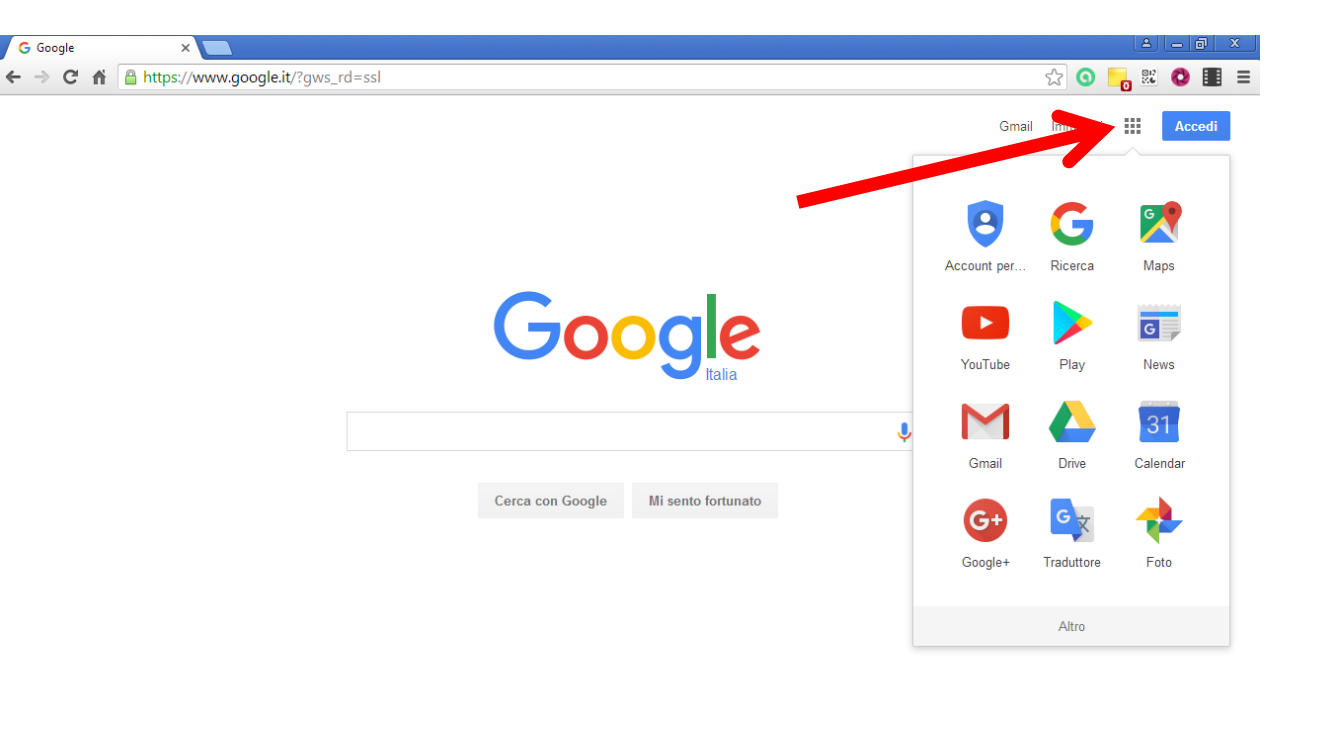

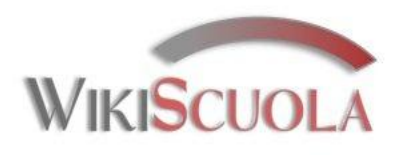

G Google

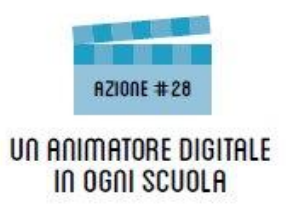

## Perché Google Apps

Cliccando su "Altro" si espande il menu accedendo agli ulteriori servizi e programmi di base tra i quali:

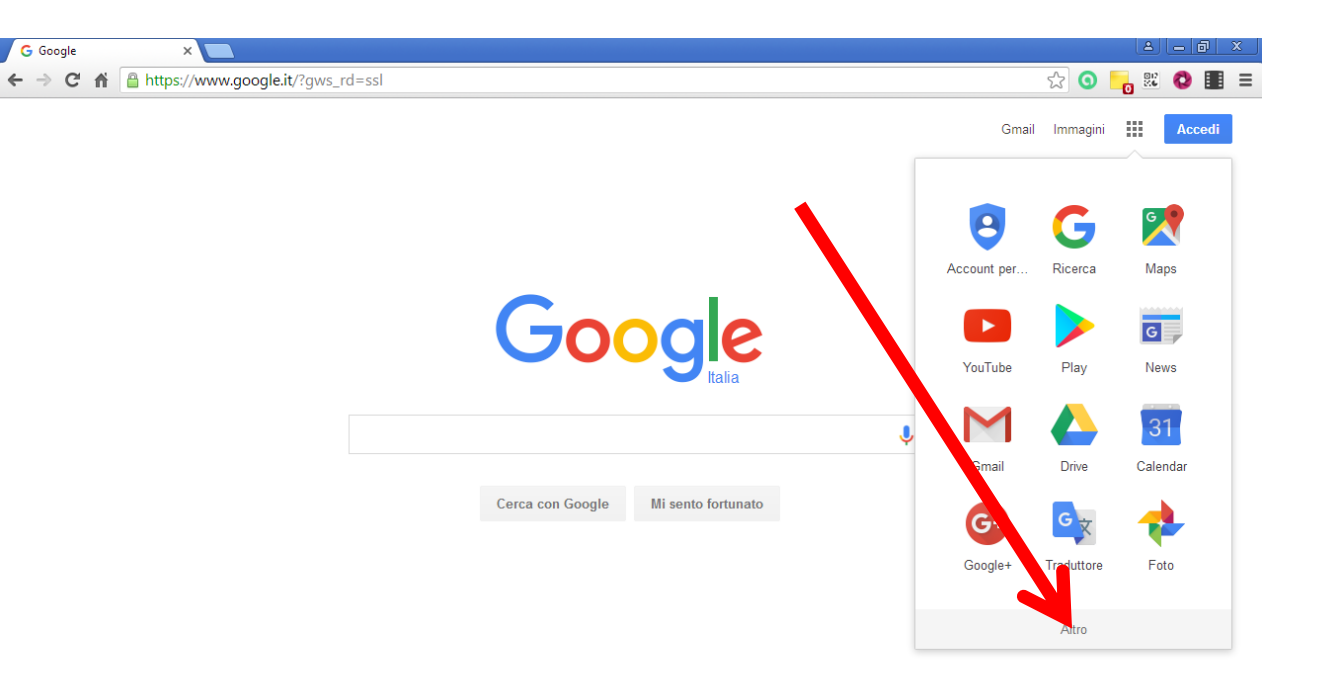

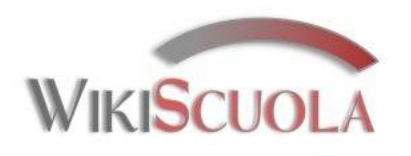

G Google

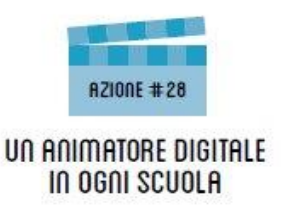

## Perché Google Apps

Cliccando su "Altro" si espande il menu accedendo agli ulteriori servizi e programmi di base tra i quali:

Documenti per l'elaborazione di testo (tipo Word)

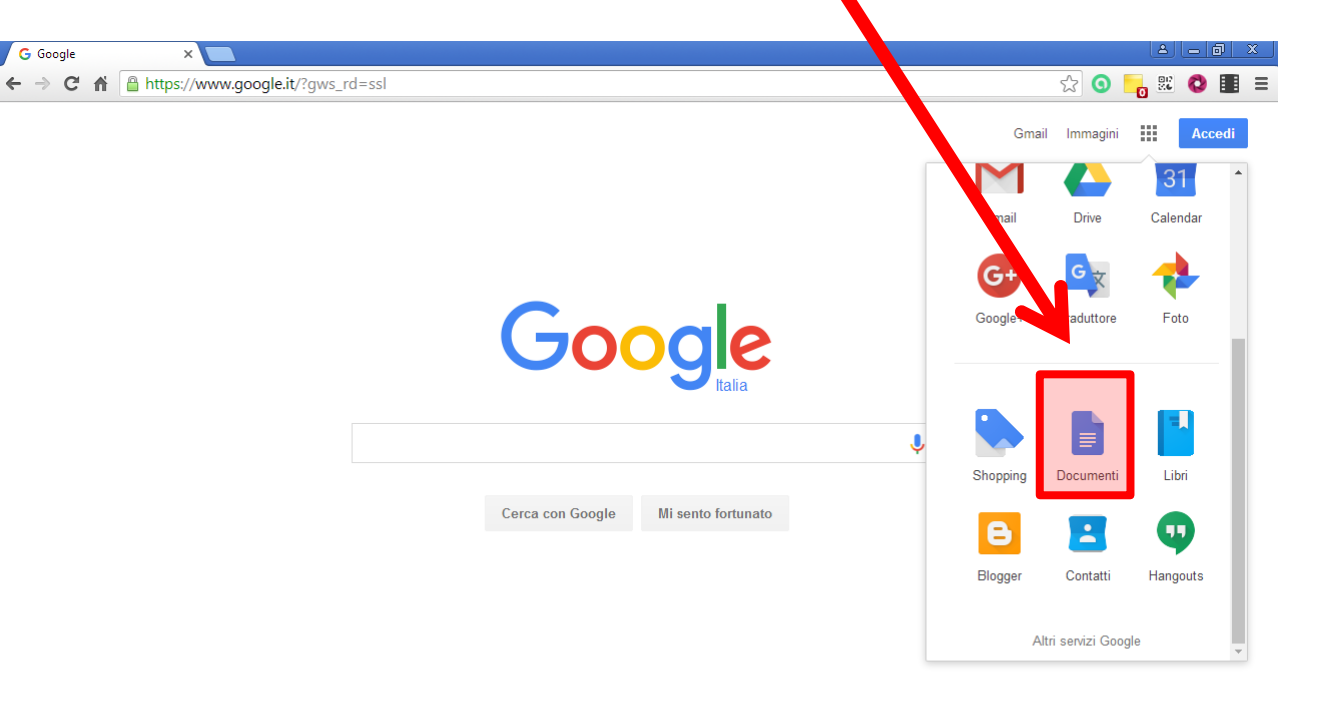

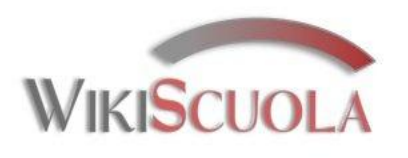

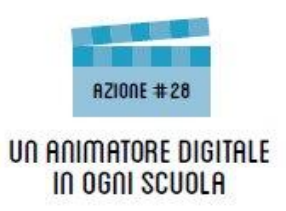

### Perché un Account Google

È importante avere un "Account" su Google, oltre per i servizi offerti, anche per utilizzarlo in molti altri siti, servizi online o piattaforme che "riconoscono" l'Account.

Si può utilizzare così l'utenza per accedere o registrarsi senza dovere ogni volta immettere i dati, ma utilizzando sempre gli stessi parametri di autenticazione già forniti su Google. Facile e comodo!

| Registrati 🛃ai il Login |          |  |  |  |
|-------------------------|----------|--|--|--|
| G Google                | 🞯 Edmodo |  |  |  |
|                         | or       |  |  |  |
| Email                   |          |  |  |  |
| Password                |          |  |  |  |
| Log in                  |          |  |  |  |

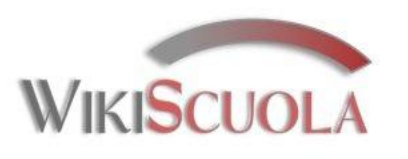

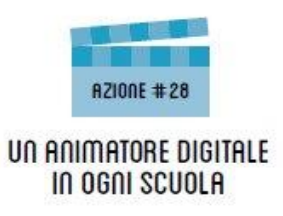

Per creare un account Google dal computer, collegati alla pagina iniziale del motore di ricerca (google.com o google.it) e clicca sul pulsante Accedi che si trova in alto a destra.

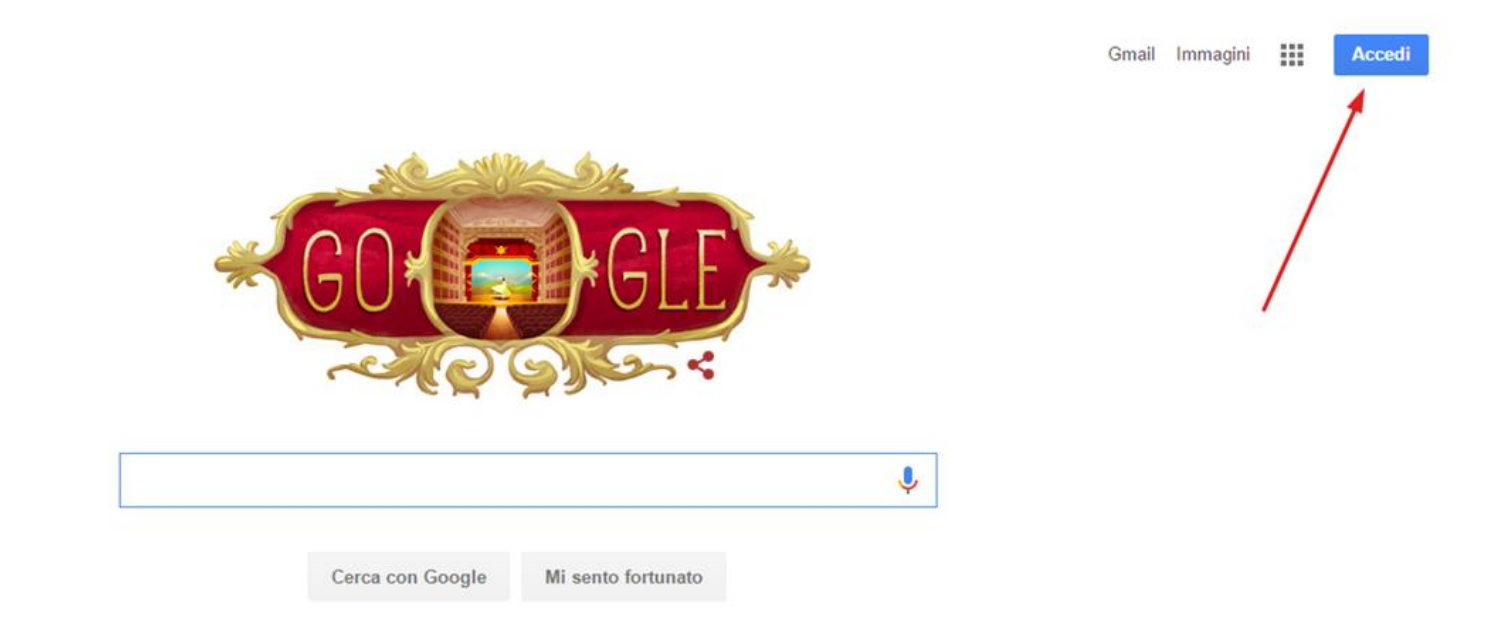

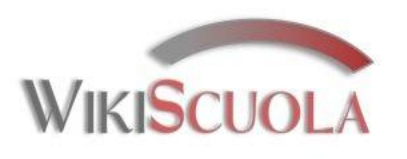

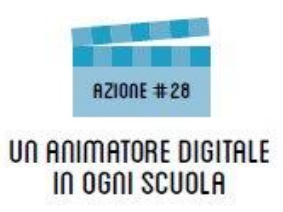

Nella pagina che si apre, seleziona la dicitura Crea un account che si trova in basso e compila il modulo che ti viene proposto con le seguenti informazioni: nome, cognome, nome utente e password che desideri utilizzare per il tuo account (otterrai un indirizzo Gmail composto in questo modo: nomeutente@gmail.com), data di nascita e genere d'appartenenza.

| Nome                                                  |        |        |            |  |
|-------------------------------------------------------|--------|--------|------------|--|
| Nome                                                  |        | Cognon | Cognome    |  |
| Scegli il tuo nome utente                             |        |        |            |  |
|                                                       |        |        | @gmail.com |  |
| Preferisco utilizzare il mio indirizzo email corrente |        |        |            |  |
| Crea una pas                                          | ssword |        |            |  |
| Conferma la password                                  |        |        |            |  |
| Data di nascita                                       |        |        |            |  |
| Giorno                                                | Mese   | \$     | Anno       |  |
| Sesso                                                 |        |        | <b>A</b>   |  |
| 5010                                                  |        |        | <b>T</b>   |  |

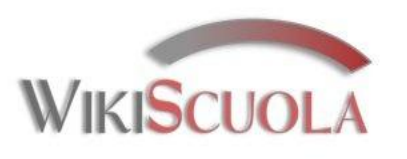

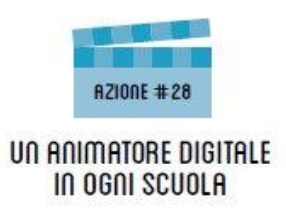

Per motivi di sicurezza puoi aggiungere anche un indirizzo email secondario e un numero di cellulare (da utilizzare in caso di smarrimento dei dati d'accesso), ma non sono dati da fornire obbligatoriamente.

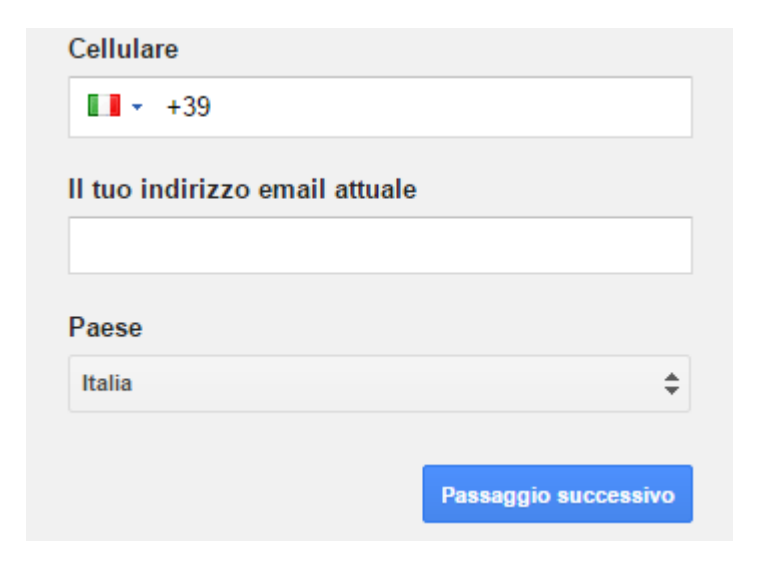

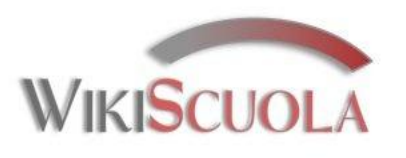

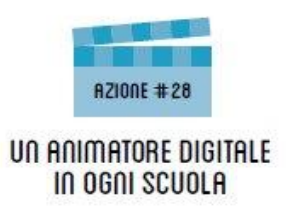

Per finire, non ti resta che accettare le condizioni d'uso di Google mettendo il segno di spunta accanto alla voce Accetto i termini di servizio e le norme sulla privacy di Google e premere il pulsante Passaggio successivo.

#### Privacy e termini

Se selezioni "Accetto" sotto, accetti i Termini di servizio di Google.

In aggiunta, acconsenti al trattamento dei tuoi dati personali come sotto indicato e descritto in dettaglio nelle Norme sulla privacy:

#### Dati elaborati quando utilizzi Google

- Quando utilizzi i servizi Google per svolgere operazioni quali scrivere un messaggio in Gmail o un commento a un video di YouTube, le informazioni che crei vengono memorizzate.
- Quando cerchi un ristorante su Google Maps o guardi un video su

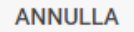

ACCETTO

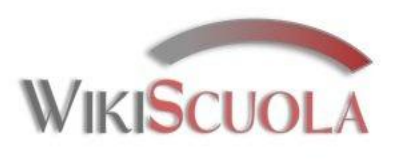

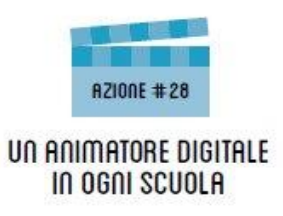

D'ora in avanti cliccando su "Accedi" in alto a destra della homepage di Google dovrai inserire le tue credenziali di Email e Password

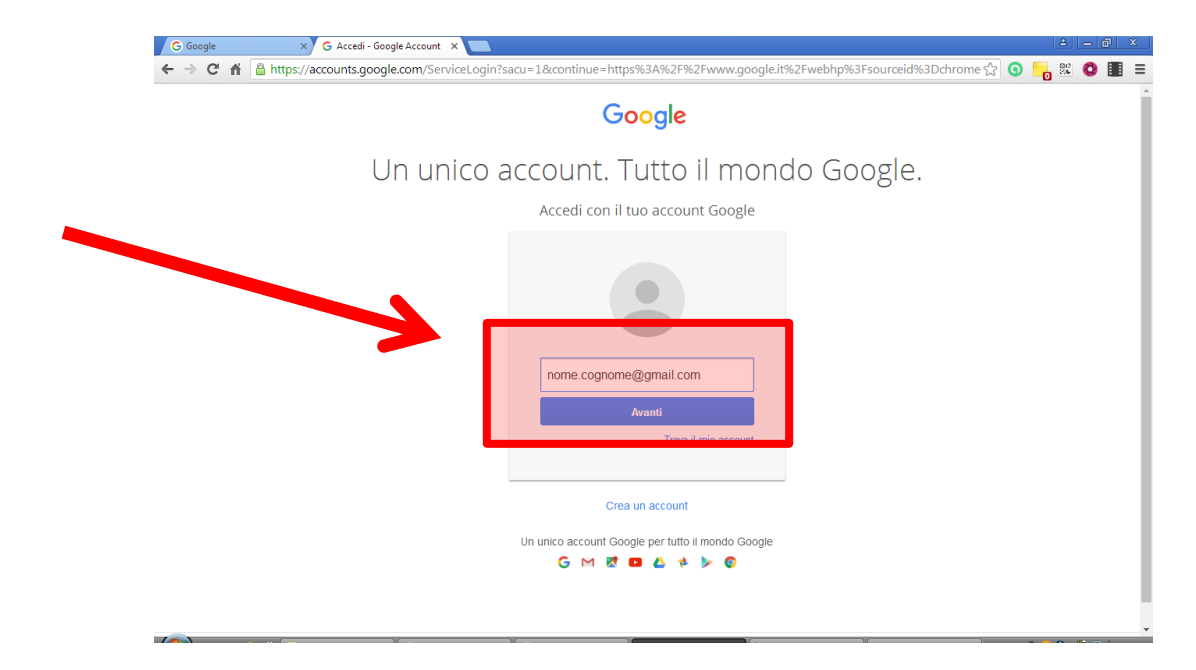

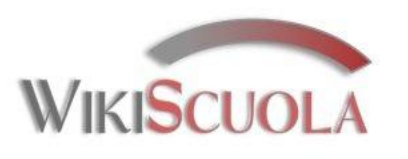

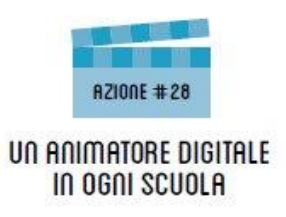

Dopo aver effettuato il login, in alto sulla destra, è possibile cliccare sull'icona del proprio "Account" per personalizzare il profilo utente o sceglierne un altro aggiungendolo o creandone uno nuovo nel caso si voglia creare un profilo privato ed uno professionale

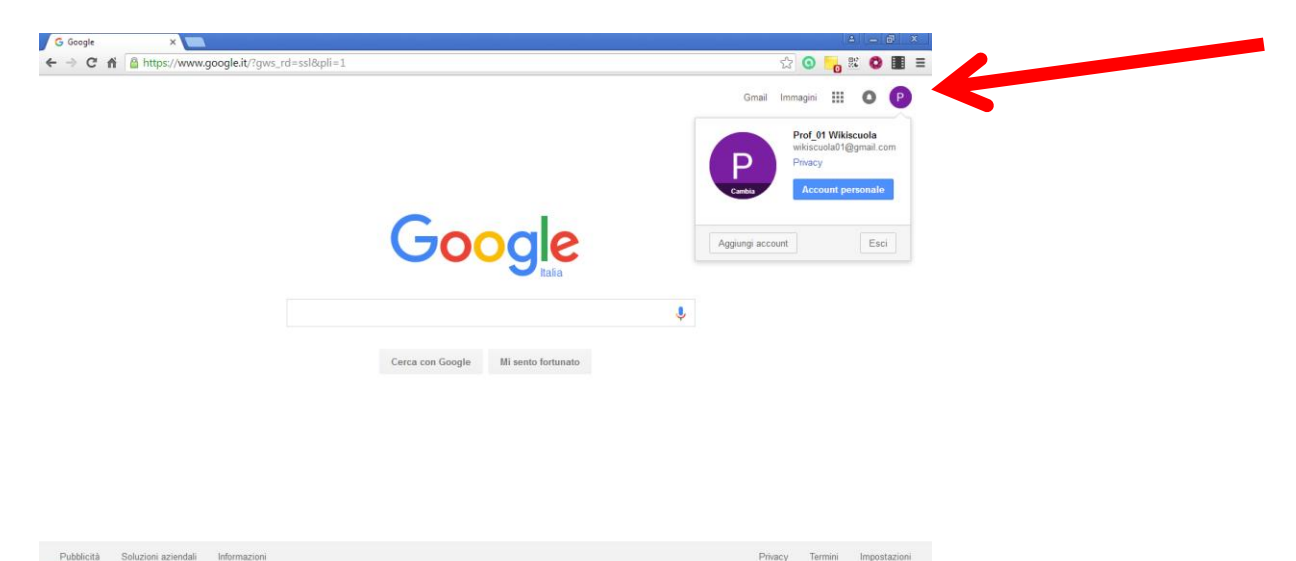

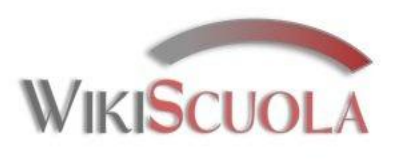

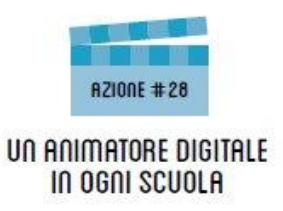

Dopo il login cliccando sull'icona App Google si hanno ha disposizione tutte le applicazioni ed i propri lavori e archivi a prescindere dal pc con il quale siamo connessi alla rete (vedi pag. 3)

Possiamo aggiungere un "Nuovo account" cliccando su "Aggiungi account"

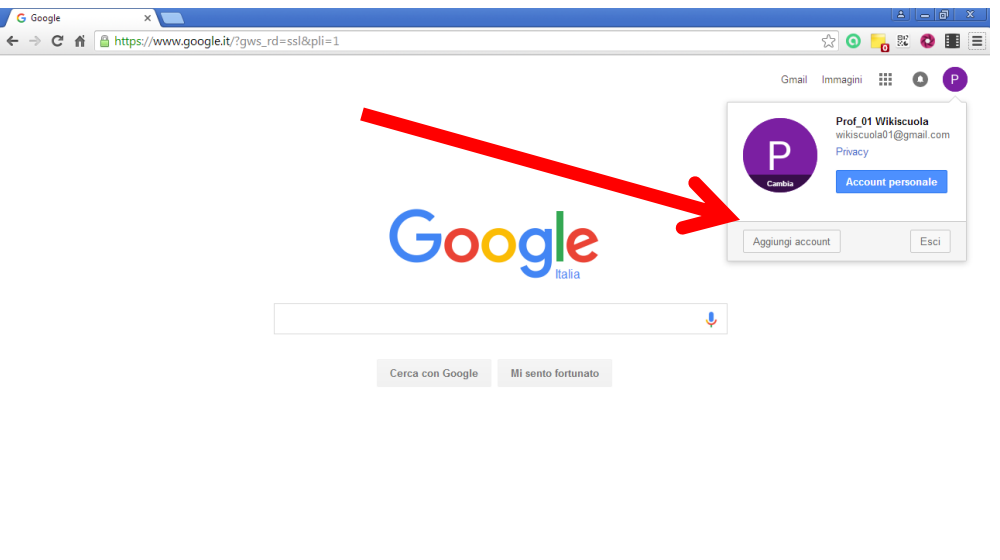

Pubblicità Soluzioni aziendali Informazion

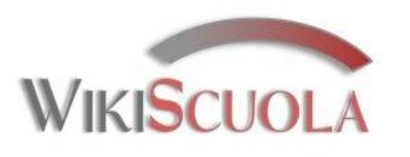

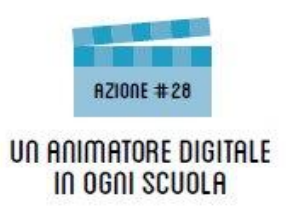

Nella pagina che si apre, cliccare su "Aggiungi account" situato in basso.

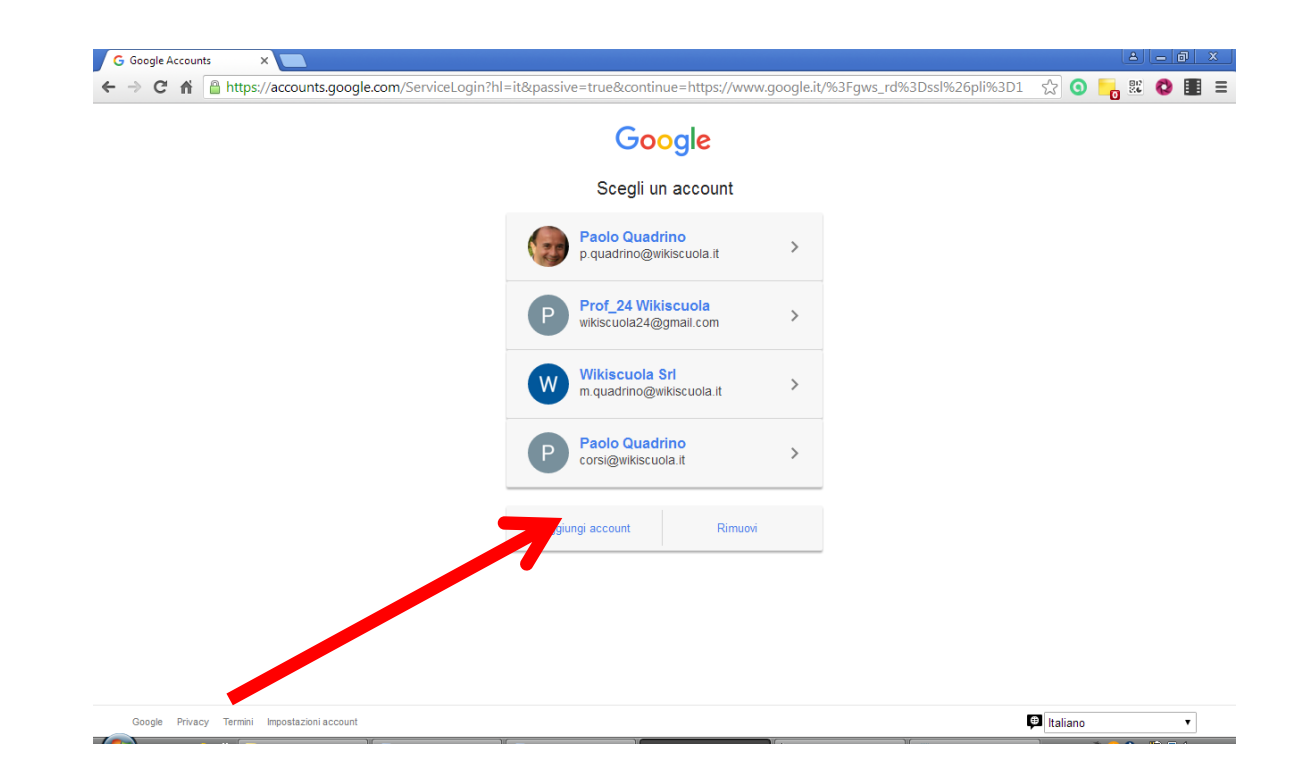

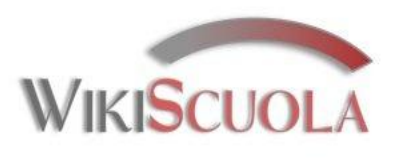

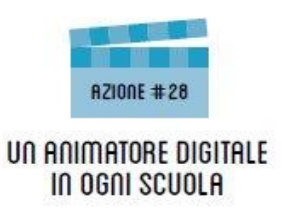

Inserisci l'indirizzo @gmail dell'account che vuoi aggiungere e seleziona Avanti e poi inserire la password

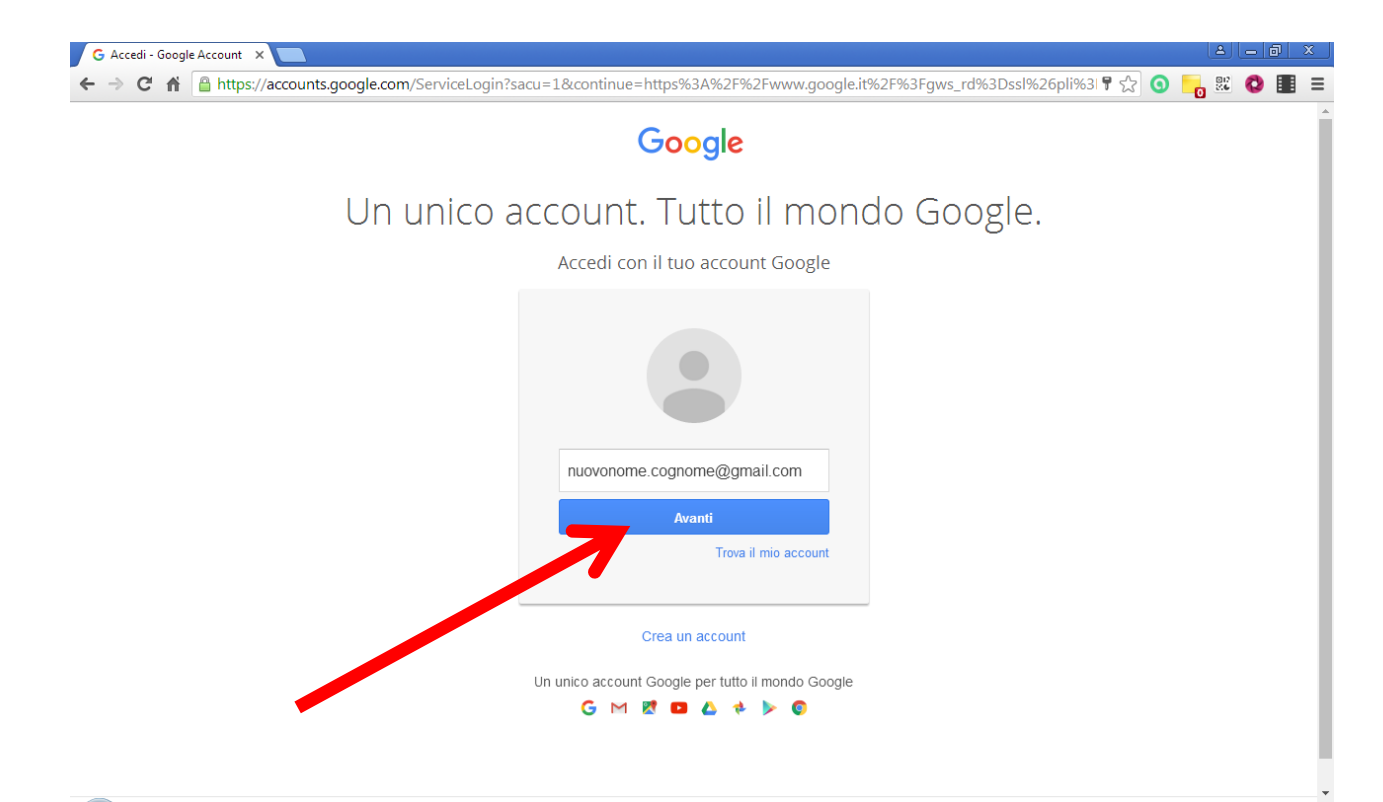

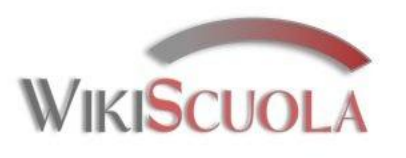

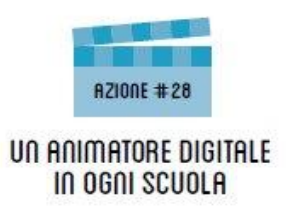

La successiva volta che si clicca su "Accedi" si ottiene l'elenco dei propri account attivati e basterà selezionare quello desiderato tra quelli disponibili

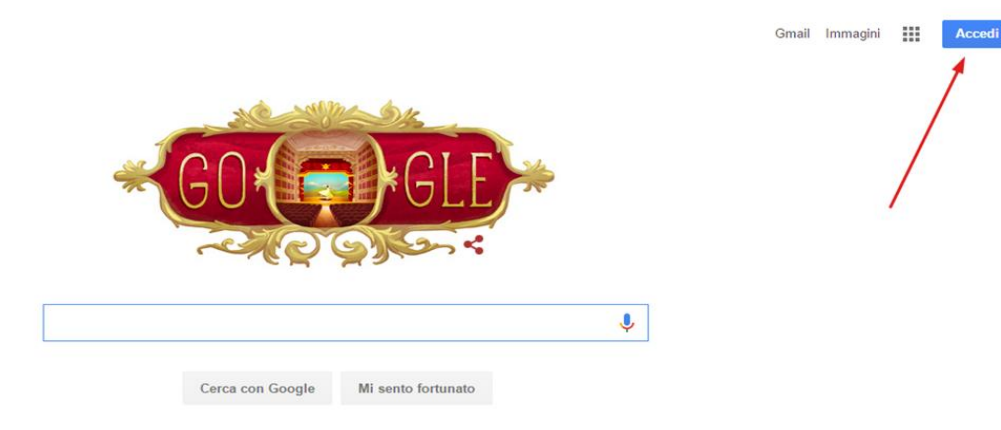

#### Google Scegli un account Maestra Monica > maestrarrighimonica@gmail.com monica arrighi > arrimoni@gmail.com Scuola 4 > calcinato2.0@gmail.com Monica Arrighi moniarri@classedigitaleprimaria.c... > Monica Arrighi > formazione.moniarri@gmail.com Monica Arrighi > maestramoniarri@gmail.com

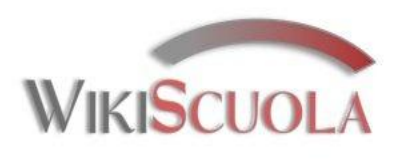

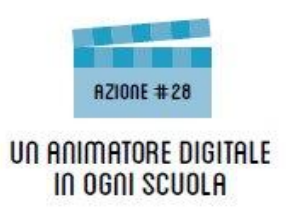

## "Account" su Google attivo

La suite di applicazioni gratuite di Google è ora attiva a seguito di attivazione e login.

Basterà cliccare da <u>www.google.it</u> sull'icona in alto a destra tipo tastiera per avere la schermata di selezione dei principali strumenti offerti.

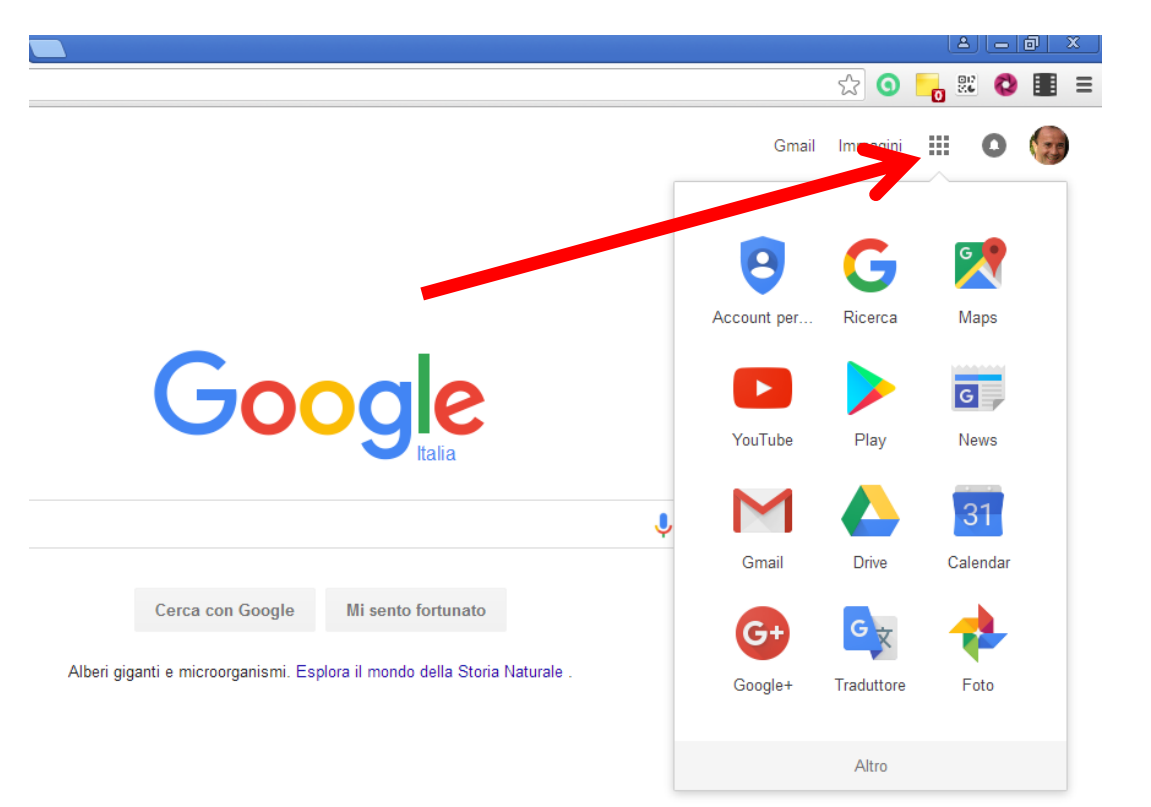

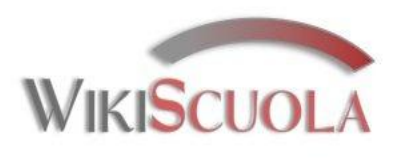

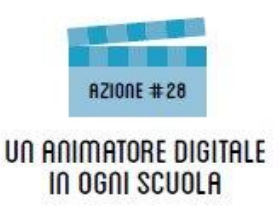

## Uscire dall'"Account" Google

G Google

#### Attenzione:

al termine del singolo collegamento con login è corretto effettuare il logout cliccando sull'icona di profilo.

Cliccare su "Esci" dal menu in alto a destra della pagina di Google altrimenti chi utilizza lo stesso Pc successivamente avrà accesso al profilo attivo.

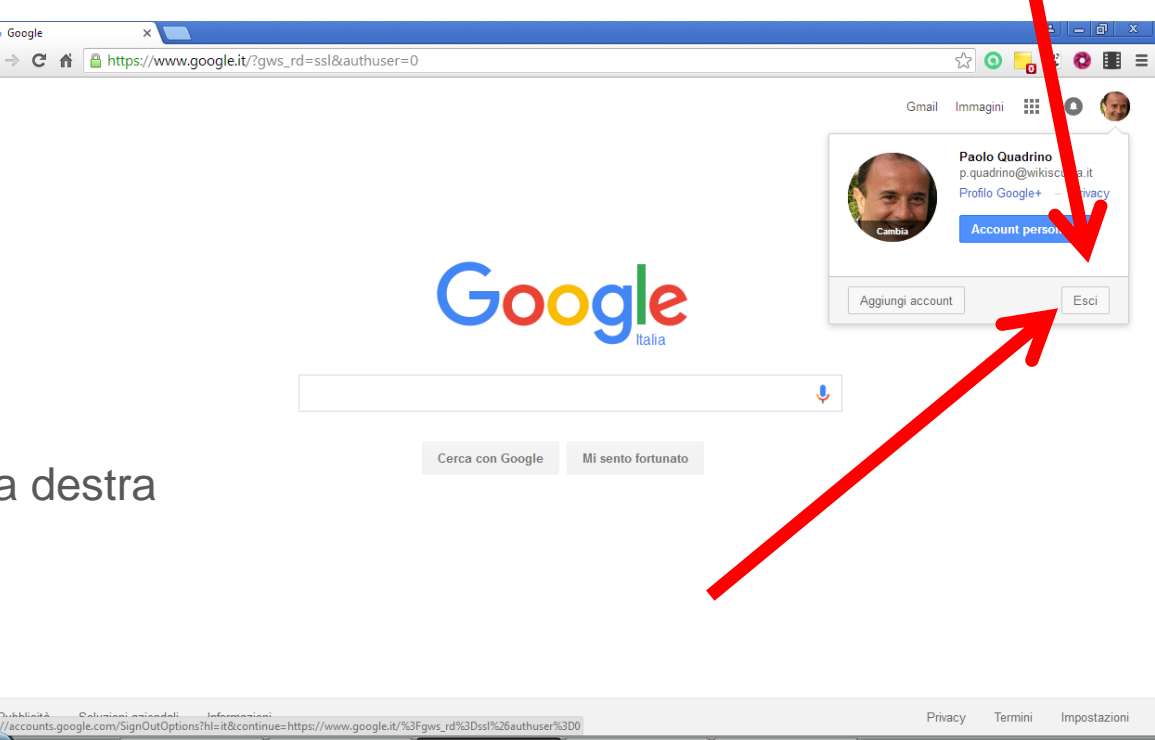